# gildeopleidingen

#### Skype installeren op je privé computer of laptop

Skype is onderdeel van het Office pakket. Iedere medewerker en student heeft een licentie toegewezen gekregen om dit pakket te installeren op eigen middelen.

## Office 365 installeren

- Ga naar https://portal.office.com/
- Meld je aan met jouw Gilde emailadres en wachtwoord
- Je wordt gevraagd om te authentiseren via sms of app
- Klik op Office installeren en dan op Office 365-apps

- Er zal een bestand gedownload worden, voer deze uit om de installatie van Office 365 af te ronden.
- Na de installatie is Skype voor Bedrijven beschikbaar op je computer.

## gildeopleidingen

### Aanmelden

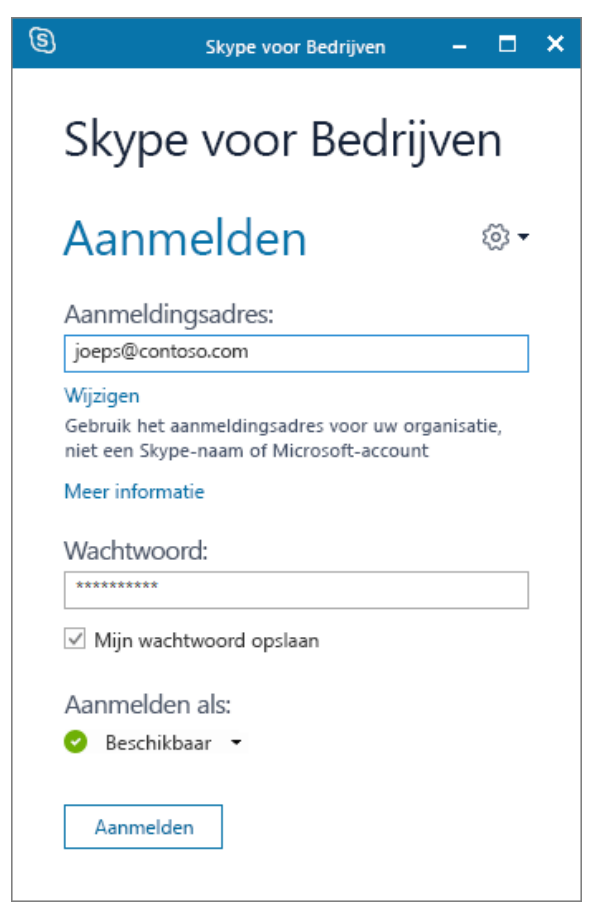

- Geef je werk- of schoolaccount op -> Gilde emailadres
- 2. Geef je wachtwoord op.
- Schakel het selectievakje Mijn wachtwoord opslaan in als u wilt dat uw wachtwoord wordt opgeslagen in Skype voor Bedrijven, zodat u het niet steeds opnieuw hoeft op te geven wanneer u zich aanmeldt.
- 4. Selecteer Aanmelden.

**TIP:** Bij het gebruik van Skype voor Bedrijven op een privé laptop hoef je net als op een Gilde laptop/pc maar één keer aan te melden. Zorg ervoor dat je bij de vraag voor het aanmelden het vakje voor '**mijn referenties onthouden**' aanvinkt.